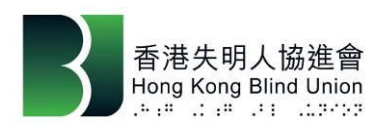

## 香港賽馬會社區資助計劃 - 賽馬會無障易學計劃

## NVDA 官方版下載及安裝指引 (更新於 2020 年 12 月)

1. 請先安裝官方 NVDA 再安裝本會的 HKBU 附加組件,於瀏覽器開啟 NVDA 網頁 <u>http://www.nvaccess.org/</u>進入 下載區(Download)

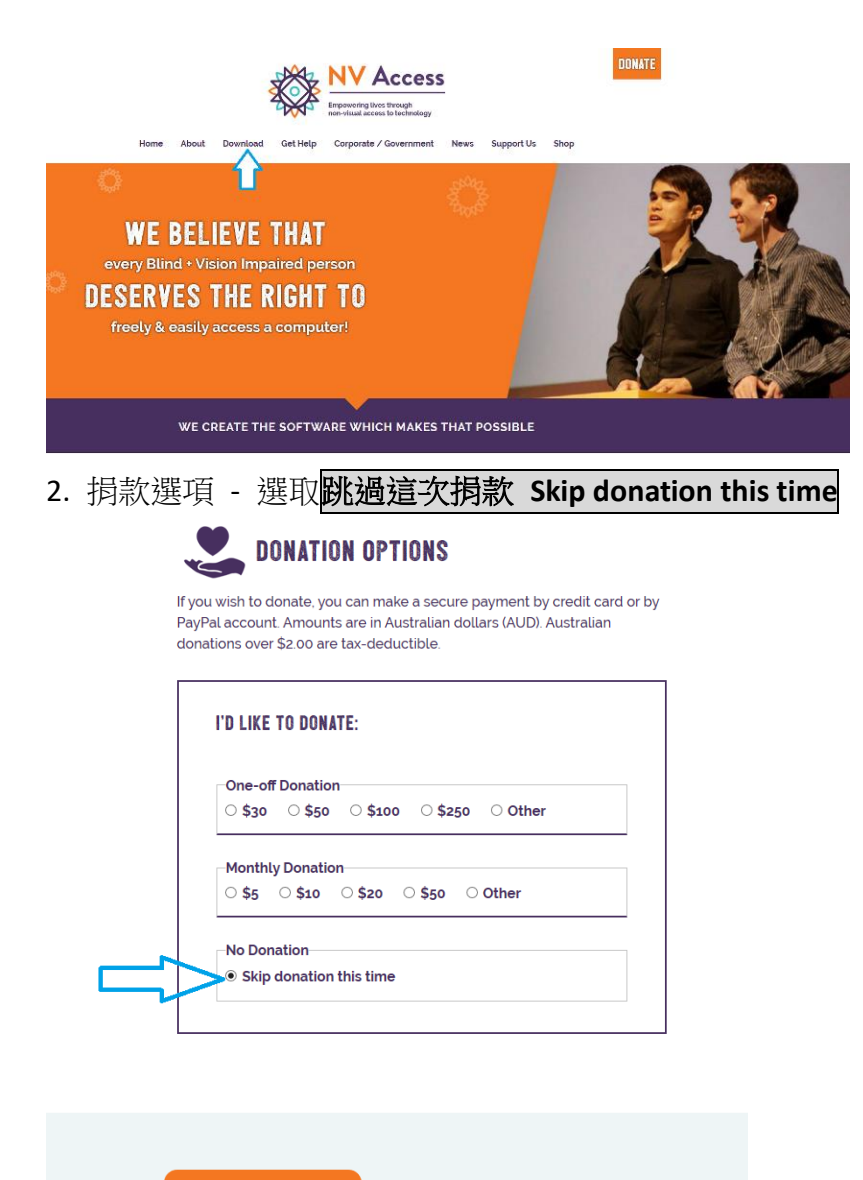

DOWNLOAD

3. 下載安裝程式後,在相應位置點選「nvda」的 exe 執行檔, 啟動該程式。

您要如何處理 nvda\_2019.2.1.exe (23.3 MB)? 來自: nvaccess.org
執行 儲存 へ 取消 ×

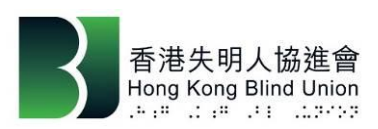

**4**. 安裝程式視窗出現後,閱讀「許可協議」,點選 「我同意」,並選擇所需下載的程式類別。

| VDA                                                                                                    |   |
|----------------------------------------------------------------------------------------------------|---|
| 授權協議                                                                                                    |   |
| NVDA License                                                                                                    | ^ |
| NVDA is available under the GNU General Public License version 2, with two special<br>exceptions.                              | I |
| The exceptions are outlined in the sections "Non-GPL Components in Plugins and<br>Drivers" and "Microsoft Distributable Code". |   |
| NVDA also includes and uses components which are made available under different<br>free and open source licenses.              | t |
| Information about how to obtain and build the code for yourself is available at                                                |   |
| http://community.nvda-project.org/wiki/AccessingAndRunningSourceCode                                                           |   |
| All applicable licenses are included below.                                                                                    |   |
| - GNU General Public License version 2 -                                                                                       |   |
| Most of the source code for NVDA itself is available under this license.                                                       |   |
|                                                                                                    |   |
| **                                                                                                    |   |
| Version 2, June 1991                                                                                                    |   |
| Copyright (C) 1989, 1991 Free Software Foundation, Inc.                                                                        |   |
| 51 Franklin Street, Fifth Floor, Boston, MA 02110-1301 USA                                                                     |   |
| Everyone is permitted to copy and distribute verbatim copies                                                                   | 1 |
| 】我同意(A)                                                                                                    |   |
|                                                                                                    |   |
| 女领NVDA 住垣首电脑() 建立可描式版(P)                                                                                                    |   |
| 繼續執行(C) 结束(X)                                                                                                    |   |

## 5. 如點選 繼續執行,使用者就可在不下載 NVDA 的情況下,使用 NVDA 直至關機為止。

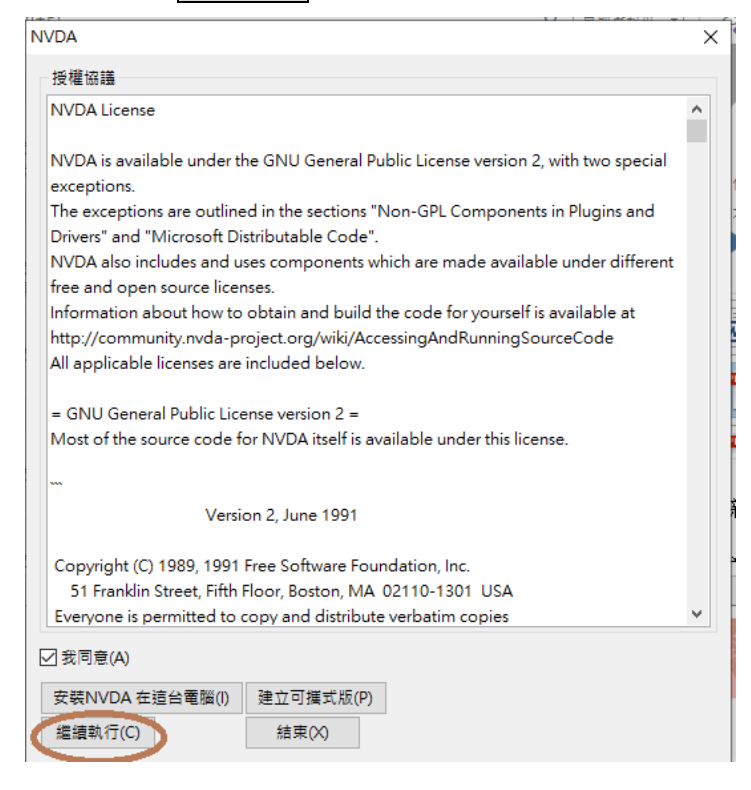

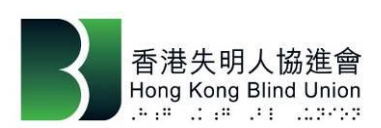

| VDA                                                                                                    | × |  |
|----------------------------------------------------------------------------------------------------|---|--|
| 授權協議                                                                                                    |   |  |
| NVDA License                                                                                                    | ^ |  |
| NVDA is available under the GNU General Public License version 2, with two special exceptions.                                                                                                    |   |  |
| The exceptions are outlined in the sections "Non-GPL Components in Plugins and Drivers" and "Microsoft Distributable Code".                                                                            |   |  |
| NVDA also includes and uses components which are made available under different free and open source licenses.                                                                                         | : |  |
| Information about how to obtain and build the code for yourself is available at<br>http://community.nvda-project.org/wiki/AccessingAndRunningSourceCode<br>All applicable licenses are included below. |   |  |
| = GNU General Public License version 2 =<br>Most of the source code for NVDA itself is available under this license.                                                                                   |   |  |
| ~~~                                                                                                    |   |  |
| Version 2, June 1991                                                                                                    |   |  |
| Copyright (C) 1989, 1991 Free Software Foundation, Inc.<br>51 Franklin Street, Fifth Floor, Boston, MA 02110-1301 USA                                                                                  |   |  |
| Everyone is permitted to copy and distribute verbatim copies                                                                                                    | * |  |
| ✓ 我同意(A)                                                                                                    |   |  |
| 安裝NVDA 在這台電腦() 建立可攜式版(P)                                                                                                    |   |  |
| 繼續執行(C) 結束(X)                                                                                                    |   |  |

7. 如點選 安裝 NVDA 到電腦後,會出現「安裝 NVDA」的方塊,提供了兩個選擇(可同時 點選):

- 若選 □在登入畫面使用 NVDA ,NVDA 會自動在 Window 登入畫面啟動。
- 若選 □建立桌面圖示及其快速鍵(control + alt + n),系統會設定快速鍵。

按繼續 ,NVDA 就會安裝到電腦,並可以使用。

| 安裝NVDA                          | × |
|---------------------------------|---|
| 若要安裝NVDA到您的硬碟中,請按繼續按鈕。          |   |
| 選項<br>☑在登入畫面使用NVDA(L)           |   |
| ☑建立桌面圖示及其快速鍵 (control+alt+n)(D) | ) |
| □ 複製可攜式版設定檔到目前的使用者帳戶(P)         |   |
| 繼續(C) 取消                        |   |

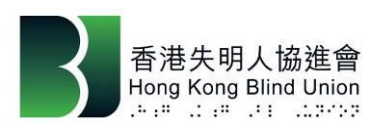

8. 如點選 建立可攜版 , NVDA 會安裝到一個資料夾,只要把資料夾複製到 USB 硬盤快取 記憶體內,使用者便可在不同的電腦內也可使用 NVDA。

| VDA                                                                                                    |   |
|----------------------------------------------------------------------------------------------------|---|
| 授權協議                                                                                                    |   |
| NVDA License                                                                                                    | ^ |
| NVDA is available under the GNU General Public License version 2, with two special<br>exceptions.                                                                                                    | I |
| The exceptions are outlined in the sections "Non-GPL Components in Plugins and Drivers" and "Microsoft Distributable Code".                                                                            |   |
| NVDA also includes and uses components which are made available under different free and open source licenses.                                                                                         |   |
| Information about how to obtain and build the code for yourself is available at<br>http://community.nvda-project.org/wiki/AccessingAndRunningSourceCode<br>All applicable licenses are included below. |   |
| = GNU General Public License version 2 =<br>Most of the source code for NVDA itself is available under this license.                                                                                   |   |
| ····<br>Version 2, June 1991                                                                                                    |   |
| Copyright (C) 1989, 1991 Free Software Foundation, Inc.                                                                                                    |   |
| 51 Franklin Street, Fifth Floor, Boston, MA 02110-1301 USA<br>Everyone is permitted to copy and distribute verbatim copies                                                                             | ~ |
| ☑ 我同意(A)                                                                                                    |   |
| 安裝NVDA 在這台電腦(I) 建立可獲式版(P)                                                                                                    |   |
| 繼續執行(C) 結束(X)                                                                                                    |   |

9. 點選「建立可攜版」後,會出現「建立 NVDA 可攜版」方塊,選定資料夾路徑,新增 一個資料夾並輸入名稱,按「繼續」,NVDA 便會安裝到那處,使用者只要點選資料夾內 的「NVDA.exe」便可使用。(例如:安裝在 C: \NVDA)

| 建立可攜式版NVDA X                  |
|-------------------------------|
| 若要建立可攜式版NVDA,請選擇路徑及其他選項後按繼續按鈕 |
| 可攜版目錄(D)                      |
| C:\NVDA 瀏覽                    |
| │ 複製目前的使用者設定檔(U)              |
| □ 建立完成後以新的可攜式版執行(S)           |
| 繼續(C) 取消                      |

註:於安裝時遇上任何問題,歡迎致電本會「無障礙數碼科技中心」熱線(電話:2709 5559) 查詢。支援時間:星期三、四及五下午1時至晚上9時,星期一及六上午10時至下午6 時。星期二、日及公眾假期休息。